目次

- ≑□
- 操作手順
   ① 1.出退勤の打刻

社員が出退勤の打刻を忘れた場合、手入力で打刻を行います。 勤務時間と打刻時間の差が指定の時間内(乖離時間内)の場合、打刻を行った勤怠記録は自 動申請されます。

# 操作手順

### 1出退勤の打刻

1.ShachihataCloudにログインし、[ポータル]-[勤怠管理]をクリックし、勤怠管理にログインします。

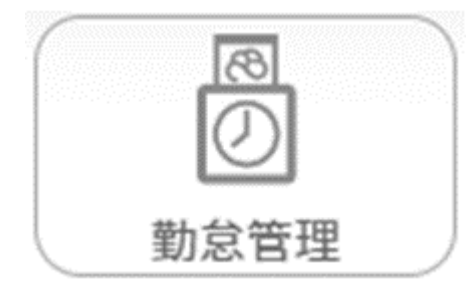

2. メニューバーより [本人入力]をクリックします。

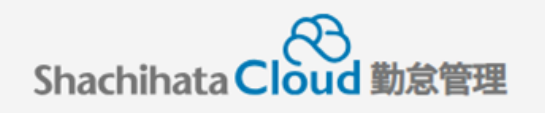

| 0          | 打刻    |
|------------|-------|
| ß          | トップ   |
| Ø          | 本人入力  |
| Û          | 代理入力  |
| $^{\circ}$ | 勤怠管理者 |
|            | 事業所   |
|            | 総務    |

3.勤怠記録が未申請の件数を確認します。 当日までの勤怠記録が表示されます。

| 勤怠入力       | 労働・休 | 暇状態確認 | 日報            | 勤務事前登録 |              |                |                        |                |                |                     |
|------------|------|-------|---------------|--------|--------------|----------------|------------------------|----------------|----------------|---------------------|
|            |      |       |               |        |              | 対象年<br>締め状     | 月 <b>く</b> 前月<br>態 未申請 | 20<br>状態       | 23年07月<br>締め区分 | 翌月 <b>〉</b><br>月末締め |
| 16#        |      | 申請    | i中 <b>0</b> 件 | 当月     | 取得済有休        | 0日<br>5日取得義務達成 | 当月遅刻・早退                | 1              |                | 0日                  |
| 申請・特正を行ってく | #30  |       |               | 当月     | 時間外労働時間(法定外) | 0:00           | 未取得の振替体                | <sup>t</sup> E |                | 0日                  |

4.申請を行いたい日付を選択します。 申請欄に「」が表示されている時は打刻忘れや打刻時間に大幅な差異がある場合です。

| _ | de at |          |    | 1048 |  | 申請明  | 打爽   | 打刻時間  |  | REAL | -    | 休日勤 | 2007 | A-184 | 法被害罪 电小体 | <b>7.90</b> K | スカ |     |    |   |    |    |          |     |   |
|---|-------|----------|----|------|--|------|------|-------|--|------|------|-----|------|-------|----------|---------------|----|-----|----|---|----|----|----------|-----|---|
|   | 中語    |          |    |      |  |      |      |       |  | 天和   | 个机業  | 勤務帯 | 始業   | 終業    | 始業       | 終業            | 美閣 | 时间外 | 经际 | 務 | 蒲牧 | 火動 | 建給事項・争田寺 | 承認者 | 者 |
|   |       | 1        | 土休 | 会社休日 |  |      |      |       |  |      |      |     |      |       |          |               |    |     |    |   |    |    |          |     |   |
|   |       | 2        | 日法 | 会社休日 |  |      |      |       |  |      |      |     |      |       |          |               |    |     |    |   |    |    |          |     |   |
|   | *     | <u>3</u> | 月  |      |  | 基本勤務 | 9:00 | 18:00 |  |      | 8:00 |     |      |       |          |               |    |     |    |   |    |    |          |     |   |
|   | *     | <u>4</u> | 火  |      |  | 基本勤務 | 9:00 | 18:00 |  |      | 8:00 |     |      |       |          |               |    |     |    |   |    |    |          |     |   |
|   | *     | <u>5</u> | 水  |      |  | 基本勤務 | 9:00 | 18:00 |  |      | 8:00 |     |      |       |          |               |    |     |    |   |    |    |          |     |   |
|   | *     | <u>6</u> | 木  |      |  | 基本勤務 | 9:00 | 18:00 |  |      | 8:00 |     |      |       |          |               |    |     |    |   |    |    |          |     |   |
|   | *     | I        | 金  |      |  | 基本勤務 | 9:00 | 18:00 |  |      | 8:00 |     |      |       |          |               |    |     |    |   |    |    |          |     |   |
|   |       | <u>8</u> | 土休 | 会社休日 |  |      |      |       |  |      |      |     |      |       |          |               |    |     |    |   |    |    |          |     |   |

## 5.[打刻]をクリックします。

| 付 1/13(金) 🕺 | 通常勤務 | 20 #X | 82        | 初期状態 動務 帯 | 基本勤務  | 不然業       |  |  |  |
|-------------|------|-------|-----------|-----------|-------|-----------|--|--|--|
|             | 62   | 終業    |           |           | 法定内   | 法定外       |  |  |  |
| 所定          | 9:00 | 18:00 | 時間外問      | 19 EE     | 0:10  | 0:00      |  |  |  |
| 申請          | 9:00 | 18:00 |           |           | 201   | <b>20</b> |  |  |  |
| 打刻          |      |       | 控除対象      | 時間        | 0:00  | 0:00      |  |  |  |
|             | 通常   |       | <b>深夜</b> | #日        |       | 体日滞夜      |  |  |  |
| 実働時間        | 0:00 | (     | ):00      | 0:00      |       | 0:00      |  |  |  |
| 休憩時間        | 1:00 | (     | 0:00      | 0:00      |       | 0:00      |  |  |  |
| 日報登録        | 1    |       |           |           |       |           |  |  |  |
| 実績変更・事由登録   |      |       |           |           |       |           |  |  |  |
| 不就業申請       |      |       |           |           |       |           |  |  |  |
| 残業・控除申請     |      |       |           |           |       |           |  |  |  |
| 打刻          |      |       |           |           |       |           |  |  |  |
|             |      |       |           |           |       |           |  |  |  |
|             |      | Ę     | 申請        |           |       |           |  |  |  |
|             |      |       |           |           | キャンセル |           |  |  |  |

6.[+手入力]ボタンクリックします。

| 実績変更・事 | 由登録           |                |    |   |
|--------|---------------|----------------|----|---|
| 不就業申請  |               |                |    |   |
| 残業・控除甲 | a請            |                |    |   |
| 打刻     |               |                |    | ▼ |
|        | 日付            | 時刻             | 区分 |   |
|        | 2023/01/12(木) | 13:33          | 出勤 |   |
|        | 2023/01/12(木) | <b>08:50</b> ※ | 出勤 |   |
|        | 2023/01/13(金) | -              | -  |   |
|        | 2023/01/14(±) | -              | -  |   |
|        |               | + ₹            |    |   |

7.「出勤」または「退勤」の打刻を忘れた方を入力し、[登録]ボタンをクリックします。

| 実績変更・事由登録 |               |    |                |         |   |
|-----------|---------------|----|----------------|---------|---|
| 不就業申請     |               |    |                |         |   |
| 残業・控除申請   |               |    |                |         |   |
| 打刻        |               |    |                |         |   |
|           | 日付            |    | 時刻             | 区分      |   |
|           | 2023/01/12(木) |    | 13:33          | 出勤      |   |
|           | 2023/01/12(木) |    | <b>08:50</b> * | 出勤      |   |
|           | 2023/01/13(金) |    | -              | -       |   |
|           | 2023/01/14(土) |    | -              | -       |   |
| 手入力打刻     |               |    |                |         |   |
|           | 日付            | 出勤 |                | 終業      | 1 |
|           | 2023/01/13(全) | 09 | 00             | 18 . 00 |   |

8.登録完了のダイヤログが表示し、[OK]ボタンをクリックします。

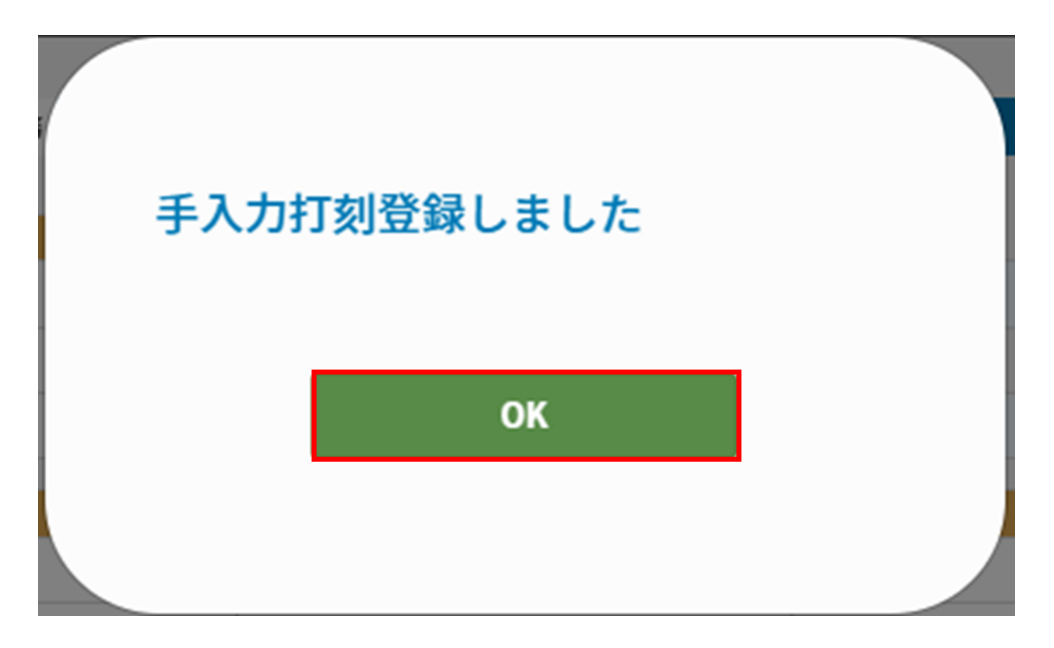

9. [実績変更・事由登録]をクリックします。

手入力を行った勤怠記録には時刻の後に「」が表示されます。 例)09:00

|        | 日報登録    |             |                           |       |   |
|--------|---------|-------------|---------------------------|-------|---|
| 実績変更・事 | 由登録     |             |                           |       |   |
| 不就業申請  |         |             |                           |       |   |
| 残業・控除申 | 靖       |             |                           |       |   |
| 打刻     |         |             |                           |       | • |
|        |         | 日付          | 時刻                        | 区分    |   |
|        | 202     | 23/01/12(木) | 13:33                     | 出勤    |   |
|        | 202     | 23/01/12(木) | <b>08:50</b> *            | 出勤    |   |
|        | 202     | 23/01/13(金) | <b>09:00</b> *            | 出勤    |   |
|        | 202     | 23/01/13(金) | <b>18:00</b> <sup>3</sup> | 退勤    |   |
|        | 202     | 23/01/14(±) | -                         | -     |   |
|        |         |             | + 手,                      | አታ    |   |
|        |         |             |                           |       |   |
|        |         | 申請          |                           |       |   |
|        | 申請せずに保存 | 申請取り消し      |                           | キャンセル |   |

#### 10. [連絡事項・事由・乖離理由等]に申請理由を設定します。

| 実績変更・事 | <b>由登録</b> |                        | • |
|--------|------------|------------------------|---|
|        | 実績         | 通常勤務                   |   |
|        | 勤務帯        | 基本勤務                   |   |
|        |            | 油秋山顶,山山,无鲜河山桥          |   |
|        | 打刻忘れの為。    | 还拟争说,争用, <u>北</u> 德柱田会 |   |
| 不就業申請  |            |                        |   |
| 残業・控除申 | 1<br>iii   |                        |   |
| 打刻     |            |                        |   |

### 11. [申請]ボタンをクリックします。

|        | 日報登録          |        |       |  |  |  |  |  |  |  |  |  |  |
|--------|---------------|--------|-------|--|--|--|--|--|--|--|--|--|--|
| 実績変更・事 | 実績変更・事由登録     |        |       |  |  |  |  |  |  |  |  |  |  |
|        | 実績            | 通常勤務   | ▼     |  |  |  |  |  |  |  |  |  |  |
|        | 勤務帯           | 基本勤務   | ▼     |  |  |  |  |  |  |  |  |  |  |
|        | 連絡事項・事由・乖離理由等 |        |       |  |  |  |  |  |  |  |  |  |  |
|        | 打刻忘れの為。       |        |       |  |  |  |  |  |  |  |  |  |  |
| 不就業申請  |               |        | •     |  |  |  |  |  |  |  |  |  |  |
| 残業・控除申 | 請             |        | •     |  |  |  |  |  |  |  |  |  |  |
| 打刻     |               |        | •     |  |  |  |  |  |  |  |  |  |  |
| 申請     |               |        |       |  |  |  |  |  |  |  |  |  |  |
|        | 申請せずに保存       | 申請取り消し | キャンセル |  |  |  |  |  |  |  |  |  |  |

12.「申請」「未申請数」が更新されます。

|  | 勤怠入力            | , | 労      | 働·   | 休   | 暇北       | 犬態確認    | E  | 報勤務            | 事前登錄  | nŘ             |     |         |      |    |         |        |           |     |              |      |               |           |                     |
|--|-----------------|---|--------|------|-----|----------|---------|----|----------------|-------|----------------|-----|---------|------|----|---------|--------|-----------|-----|--------------|------|---------------|-----------|---------------------|
|  |                 |   |        |      |     | _        |         |    |                |       |                |     |         |      |    |         | 対<br>締 | 象年)<br>め状 | 月・  | く前月<br>未申請状態 | 2023 | 3年07月<br>締め区分 | 翌.<br>月末編 | 月 <b>&gt;</b><br>締め |
|  | 15 <sub>#</sub> |   |        | 申    | 件   | E        | 当月取得济有休 |    |                |       | 0日<br>5日取得義務達成 |     |         |      |    | 当月遅刻・早退 |        |           |     | B            |      |               |           |                     |
|  | 申請・修正を行ってください   |   |        |      |     |          |         | Ľ  | 当月時間外労働時間(法定外) |       |                |     | я) 0:00 |      |    |         | 未取得な   | の振替休日     |     |              |      | B             |           |                     |
|  |                 |   |        |      |     |          |         | 出勤 | 簿              |       |                |     |         |      |    |         |        |           |     | 集計           |      |               |           |                     |
|  | 更新              |   |        | WEB打 | 刻一覧 |          | 振替休日変更  |    |                | 一括登録開 |                |     | 登録開始    |      | 申請 |         |        | 印刷        |     | J            |      |               |           |                     |
|  |                 |   | ф# D44 |      | 由語  | da≋ D.44 |         | •  | 実績             | 不就業   | 申              | 請時間 |         | 打刻   | 時間 | 実働      | 防御ぬ    | 1×82      | 休日勤 | 深夜           | 欠勤   | 进格串項・         | 事由等       | 承認者                 |
|  |                 | - |        | 1    | ±   | 休        | 会社休日    |    | 勤務帯            | 始業    | 終業             | 始業  | 終業      |      |    |         | 務      |           |     |              |      |               | 者         |                     |
|  |                 |   |        | 2    | Β   | 法        | 会社休日    |    |                |       |                |     |         |      |    |         |        |           |     |              |      |               |           |                     |
|  |                 |   | 申請     | 3    | 月   |          |         |    | 基本勤務           | 9:00  | 18:00          |     |         | 8:00 |    |         |        |           |     | 打刻忘          | in   |               | 鯱旗<br>花子  |                     |
|  |                 |   | *      | 4    | 火   |          |         |    | 基本勤務           | 9:00  | 18:00          |     |         | 8:00 |    |         |        |           |     |              |      |               |           |                     |